# **CISD Substitutes: Accessing the SSO**

Before being fully hired as a substitute, you must complete two steps:

- 1. Log in to the Conroe ISD SSO (Single Sign On) complete pre-meeting.
- 2. Signing your LRA (Letter of Reasonable Assurance) in the EAC (Employee Access Center) complete at the meeting.

Conroe ISD Technology uses a Single Sign On (SSO) for employees to access many district apps with a single access point.

 You can also visit the Conroe ISD website (www.conroeisd.net) and click on "CISD SSO".

| 1 Our Schools -                          | 🛗 Calendars 🛆 Careers 🗞 Contact Us CISD SSO 🔍 Search |
|------------------------------------------|------------------------------------------------------|
| CONROE<br>INDEPENDENT<br>SCHOOL DISTRICT | Parents/Students - Employees - Community - MORE      |

 Direct link is: <u>https://launchpad.classlink.com/conroeisd</u>. Follow the Class Link Quick Guide (following) to login for the first time.

| <mark>Example: Jane Doe</mark><br><u>Username</u> : <b>jdoe</b>  |   |                 | Single Sign-On (SSO) |               |
|------------------------------------------------------------------|---|-----------------|----------------------|---------------|
| EIN: <b>123456</b><br>Birth Year: <b>1989</b>                    |   | SCHOOL DESTRICT | Username             | jdoe          |
| Temporary Password:                                              |   |                 | Password             | emp1234561989 |
| emp <u>123456</u> 1989<br><i>emp + EIN + birth year (4 digit</i> | ) |                 |                      | Sign In       |

 Login with your CISD username and temporary password (on your LRA/SSO email, <u>or</u> pink sheet at the new hire meeting).

# Multi-Factor Authentication Setup

- Multi-factor authentication adds an extra layer of security to your account sign-in. All SSO login will require the username/password login, and a second authentication step.
- DO NOT scan the QR code at this point!
- From the Dropdown select an option:
  - o Image
  - Mobile (Google Authenticator)
  - SMS (text -- not recommended)

At this point you will be prompted to re-set your password and set-up password recovery.

#### Multi-Factor Authentication Setup

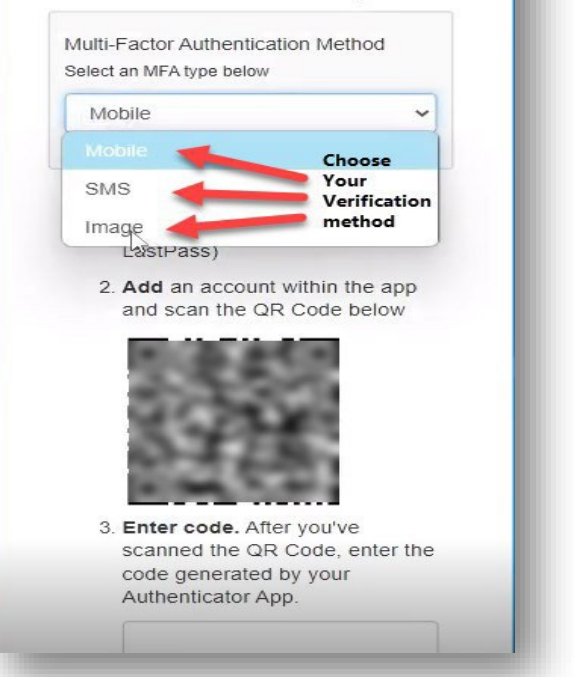

<u>Automatic Re-Direct</u>: On your first login, you should be prompted to set up your password recovery. (If you are NOT redirected, go to RECOVERY and follow the steps manually.)

### It is strongly recommended that you set up both methods

due to limited mobile service in some buildings. *Set up "Questions" at a minimum* so you can recover your password if needed.

You must reset your CISD password every 90 days – this can be completed in the **RECOVERY** tab.\*

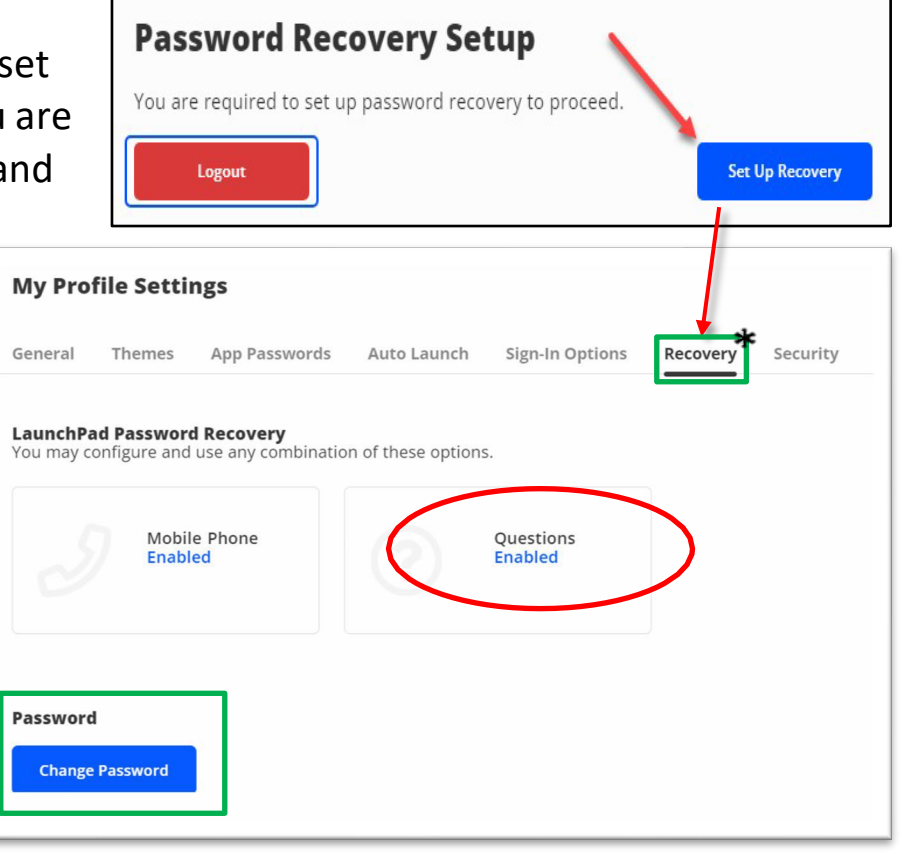

### Multi-Factor Authentication Setup (continued)

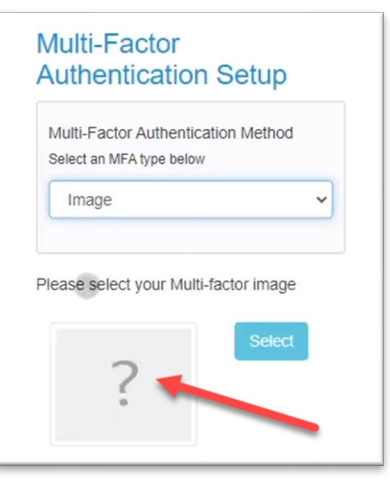

#### **IMAGE (Recommended)**

 Select "Image" as your multi-factor authentication method. Click the question mark to select an image.
 Remember this picture!

• Select this same image to verify your ClassLink SSO account <u>each time</u> you login to the SSO. This method is

helpful if you forget your phone or have limited wi-fi access. (You may want to snap a photo of this image for reference.)

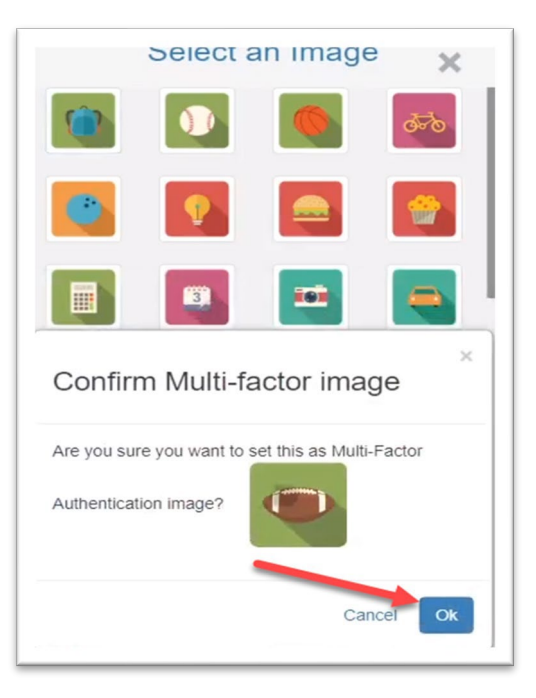

Multi-Factor Authentication Setup

Multi-Factor Authentication Method Select an MFA type below

8:50 ┥

ClassLink

Add an account within the app and scan the QR Code below

Enter code. After you've scanned the QR Code, enter the

#### MOBILE (Another option: requires **Google Authenticator** app)

- Upload the **Google Authenticator** app from the App Store or Google Play.
- NOTE: DO NOT use a different app!
  Other authenticators will work once, but you will be locked out after.] ONLY use Google Authenticator.
- Open the app, and <u>scan the QR code at this point</u>.
- When prompted, go to the app to see the six-digit code "generated" for ClassLink -- enter this code to establish your account.
- Each time you login to the SSO, you will need to open the Authenticator and enter the code for "Classlink" when prompted.

#### SMS (Text Messaging)

• This option is **not recommended** for CISD.

Search for accounts

405 397

# Password Setup and Recovery\*

Your SSO password is a *temporary* one – you must <u>create a new</u> <u>password</u>. After entering your temporary password, you should be prompted to create a new one. (If you are NOT redirected, go to **Recovery** and follow the steps manually.)

Click your profile image in the upper right corner to bring up your PROFILE.

Be sure your Profile is set to Staff
 – 2FA Relaxed. (There is a drop-

down arrow on the right side to adjust.)

- Click Settings
- Click Recovery .
- o Click Change Password (bottom left of page).

Laurene F. Wistner Iwistner@conroeisd.net Conroe ISD SETTINGS SIGN OUT Profile: Staff - 2FA !Relaxed My Profile Settings General Themes App Passwords Auto Launch Sign-In Options Recovery .) .) Password United Sign-In Options Recovery .) Password Launch Sign-In Options Recovery .) Change Password Intervention Change Password Intervention Change P

Create a CISD password – minimum 10 characters with letters and numbers. Use this password with

your username for all district logins (i.e. SSO, classroom computers, Outlook). Note: Frontline will use a separate password.

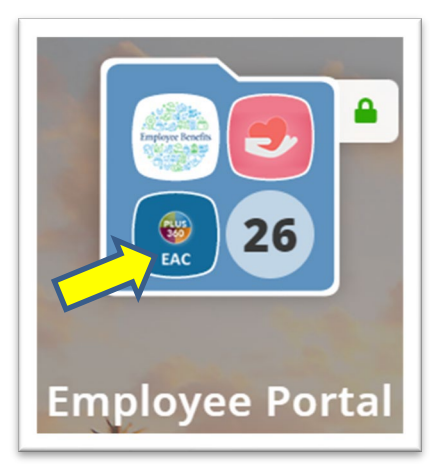

**FINAL STEP: Letter of Reasonable Assurance** You have one final step – connecting to the **EAC** (**Employee Access Center**) to sign your Letter of Assurance (LRA).

1. The EAC can be found in the SSO as an app in the Employee Portal folder. (You can also search for "Employee Access.)

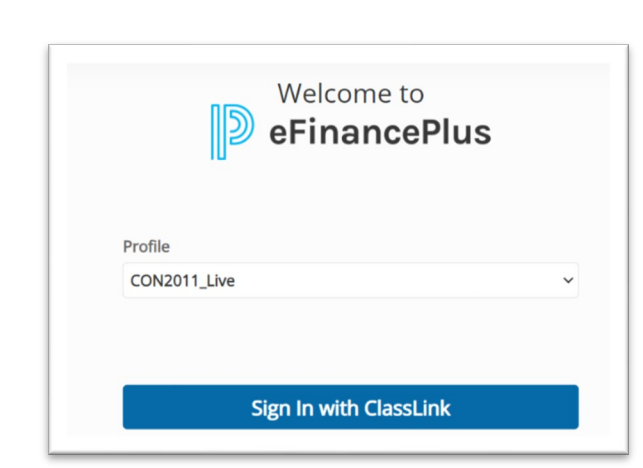

2. Login by clicking on the blue "Sign in with Classlink" button on the bottom of the screen. The main Employee Access Center dashboard should now pop up.

| eFinancePlus                                                                                                    | Employee Access Center                                                                                                    |
|----------------------------------------------------------------------------------------------------|----------------------------------------------------------------------------------------------------|
| Employee Tasks<br>Demographic Information<br>Additional Information<br>Payroll Checks<br>Salary and Benefits<br>Leave Information | The Conroe Independent School Distric<br>or disability in educational programs or<br>the Education Amendments of 1972, th<br>For information about Title IX |
| Print W2S<br>W2C Forms<br>Print 1095s<br>Tax Information<br>Deductions and Benefits<br>"What If" Paycheck Calculator<br>Documents | Employee ID:<br>First Name:<br>Middle Name<br>Last Name:<br>Suffix:<br>Address 1:<br>Address 2:<br>City:<br>State:                                          |

3. The **Employee Tasks** menu on the left side of the screen is where you will find the **Documents** tab; select this tab.

4. The View Documents screen will open, showing current (and past) letters of assurance. Click the Letter of Reasonable Assurance link to view. (This will pop-up in a new, separate window.) Once you have reviewed the document, you can close the tab and return to the previous screen.

| View Documents                 |             |            |      |                |
|--------------------------------|-------------|------------|------|----------------|
| Description                    | School Year | Sign By    | Sign | Signature Date |
| LETTER OF REASONABLE ASSURANCE | 2023-2024   | 05/31/2023 |      |                |

5. Add a check in the Sign column and click the Sign Document button to electronically sign the document. Once you have signed, it will show a Signature Date.

| View Documents                 |             |            |      |                |
|--------------------------------|-------------|------------|------|----------------|
| Description                    | School Year | Sign By    | Sign | Signature Date |
| LETTER OF REASONABLE ASSURANCE | 2023-2024   | 05/31/2023 |      | 4/26/2023      |
|                                |             |            |      |                |

- 6. Always log out!
  - Log out of the Employee Access Center by clicking your initials in the upper right-hand corner of the screen and selecting **Logout**.
  - Logout of the SSO by finding the image in the upper right-hand corner of the screen and selecting **SIGN OUT**.

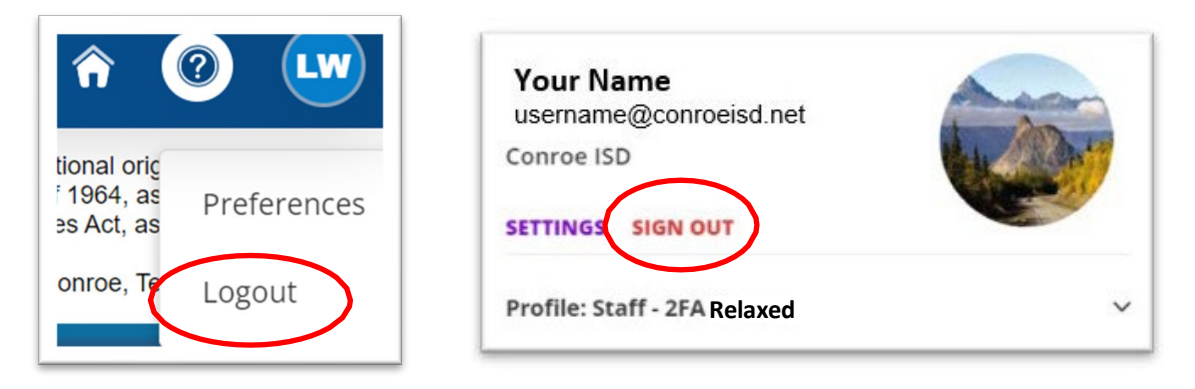

Important -- Login to CISD regularly to make sure you do not lose access!

- 1. Check your Outlook at least once every 30 days.
- 2. Password reset is required for the SSO every 90 days.
- 3. Login via the SSO to access Frontline, Outlook & the EAC.
- 4. You will need access to the EAC to:
  - Check pay information and payroll checks.
  - Update or verify your personal information.
  - Print your W2 forms or correct your W4 forms.

Having issues with SSO login? Visit the Technology Help Page.

https://www.conroeisd.net/department/technology/

help@conroeisd.net